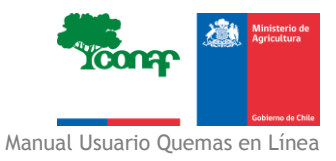

# MANUAL PARA EL USUARIO DEL SISTEMA DE ASISTENCIA A QUEMAS EN LÍNEA

Santiago, Octubre 2014

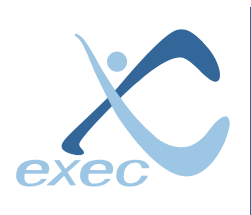

Servicios en Tecnologías de Información

Llico 959, metro Departamental, San Miguel, Santiago. Teléfonos: (56-2) 522 3830 www.exec.cl - info@exec.cl

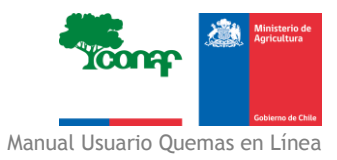

## 1. Índice

| 1. | Índ   | lice                                      | 2  |
|----|-------|-------------------------------------------|----|
| 2. | H     | Historial de Modificaciones del Documento | 3  |
| 3. | Int   | roducción                                 | 4  |
| 4. | Ing   | greso al Sistema                          | 5  |
| 5. | Asi   | istencia de Aviso de Quema en Línea       | 7  |
| 5  | 5.1.  | Ver mis predios                           | 7  |
|    | 5.1.  | 1. Nuevo                                  | 7  |
|    | 5.1.2 | 2. Confirmar                              | 12 |
| 5  | 5.2.  | Ver mis datos1                            | .3 |
| 5  | 5.3.  | Calendario de Quemas1                     | .4 |
| 5  | 5.4.  | Cambiar contraseña1                       | .6 |
| 5  | 5.5.  | Información de Predios1                   | 6  |

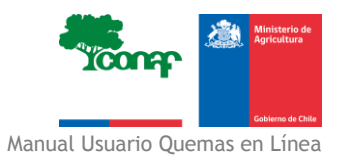

## 2. Historial de Modificaciones del Documento.

| FECHA           | VERSIÓN | AUTOR                     | DESCRIPCIÓN           |
|-----------------|---------|---------------------------|-----------------------|
| 13 octubre 2014 | 1.0     | Gustavo Cisternas         | Creación de documento |
| 28 octubre 2014 | 1.0     | Loreto Villalobos Vásquez | Revisión              |
|                 |         |                           |                       |
|                 |         |                           |                       |

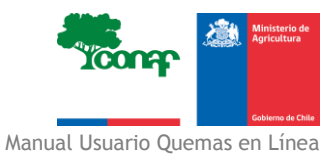

## 3. Introducción

La gran conmoción pública que provocan los incendios forestales, de los cuales cerca de un 10% tienen su origen en quemas de desechos agrícolas y forestales; en conjunto con las dificultades existentes en el control y seguimiento de los Avisos de Quema Controlada; y sumado al hecho de que CONAF se encuentra abocada a la tarea de aumentar la cobertura espacial para la recepción de avisos de quema, a través de un mayor número de Oficinas Receptoras en otras reparticiones públicas; han obligado a que la Corporación requiera de un Sistema, denominado de Asistencia a Quemas Controladas (SAQ), que lo apoye en el proceso de gestión y control de comprobantes de avisos de quemas controladas (D.S 276/1980).

El presente documento intenta ser una clara y eficaz guía que oriente al usuario(a) receptor Externo en las distintas funcionalidades que contiene el SAQ.

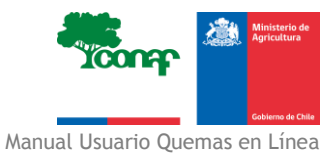

### 4. Ingreso al Sistema

Para ingresar al sistema, debe acercarse a una oficina CONAF, donde debe inscribir sus predios, si no lo ha hecho antes y solicitar una contraseña para acceder al sistema y realizar avisos de quema en línea.

Una vez aprobada la solicitud de ingreso al sistema, se le entregará una contraseña temporal, que debe cambiar cuando ingrese al sistema por primera vez. (La contraseña debe tener al menos 8 caracteres, una letra mayúscula, un carácter alfanumérico y un número.)

Para iniciar sesión, debe ingresar de manera correcta su RUT de usuario y contraseña en la siguiente dirección: <u>http://avisoenlinea.conaf.cl</u>

Luego hacer clic en "iniciar sesión"

| Ingreso de usuario |                    |            | i<br>Viena a series a series<br>a series a series a series a series a series a series a series a series a series a series a series a series a s |
|--------------------|--------------------|------------|----------------------------------------------------------------------------------------------------|
| Usuario            |                    |            |                                                                                                    |
| Contraseña         |                    |            |                                                                                                    |
|                    | Iniciar sesión     |            |                                                                                                    |
|                    | Olvido su contra   | seña? ?    |                                                                                                    |
| Soy propieta       | rio y me quiero ir | nscribir 🧊 |                                                                                                    |

Si no recuerda su contraseña, puede solicitarla haciendo clic en la opción "Olvido su contraseña". Luego el sistema solicitará su Rut de usuario para enviar nueva contraseña al correo electrónico que se encuentra asociado a su cuenta de usuario.

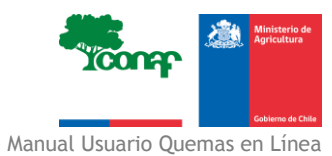

| Sistema de Asistencia a Quemas Controladas |                    |  |
|--------------------------------------------|--------------------|--|
| Usuario                                    |                    |  |
|                                            | Continuar          |  |
| si                                         | stema.saq@conaf.cl |  |
|                                            |                    |  |

Al hacer clic en "continuar", un mensaje le indicará que la nueva contraseña ha sido enviada a su dirección de correo. Luego, con esa contraseña debe ingresar al sitio donde el sistema le pedirá cambiarla por una nueva que cumpla los parámetros de seguridad de la información institucional establecidos.

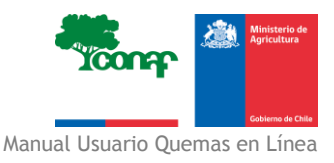

## 5. Asistencia de Aviso de Quema en Línea

## 5.1. Ver mis predios

Una vez que ingresó correctamente a la plataforma de avisos de quemas en línea, el usuario puede visualizar una pantalla de inicio en la cual podrá ver la lista de sus predios, y realizar acciones si cumple con los requisitos mencionados.

Señor(a) usuario (a) del fuego, usted podrá avisar de su intención de quemar a través de esta plataforma solo si cumple con los siguientes requisitos:

La superficie a quemar es inferior a (según la región)
Su predio ha sido calificado para el mes en que quemaná de "Bajo Riesgo" para la ocurrencia de incendios forestales.
Su conducta como usuario del fuego debe estar calificada como Buena (Tipo I)

De lo contrario, acérquese a cualquiera de nuestras oficinas para avisar su intención de quemar.
Observaciones.

- Para saber el máximo de superficie autorizada para quemar en su región, debe hacer clic "Según la región". Ahí se desplegara una nueva ventana donde mostrará la superficie máxima a quemar por región, al consultar en su región podrá ver el detalle a nivel comunal, si existe una superficie distinta a la regional.
- Si desea acercarse a alguna oficina receptora de avisos de quema, puede buscar la más cercana a su domicilio, haciendo clic en "Oficinas".

Se mostrará la lista de sus predios, donde podrá realizar distintas acciones asociadas al aviso de quema.

#### 5.1.1.Nuevo

| SITUACIONES PREDIOS REGISTRADOS |         |          |                        |                         |          |
|---------------------------------|---------|----------|------------------------|-------------------------|----------|
| Nombre                          | Rol     | Comuna   | Calificación de predio | Estado Ult. Aviso Quema | Acción   |
| FUNDO LA ESPERANZA              | 551-17  | PAILLACO | Baja                   | Aviso de quema Vencido  |          |
| FUNDO LA ESPERANZA              | 551-017 | PAILLACO | Baja                   | Aviso de quema Cerrado  | L+ Nuevo |

Esta acción es para crear un aviso de quema, si le damos clic, se abrirá una página donde debemos ingresar datos del aviso, como por ejemplo:

- Seleccionar unidad de Carabineros más cercana al lugar de la quema
- Fecha de inicio y termino del aviso de quema.
- Hora de inicio/termino por día de quema.
- Superficie expresada en hectáreas y tipo de residuo a quemar.

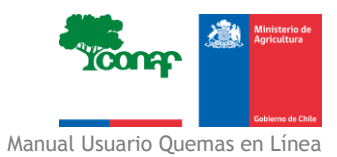

NOTA: La superficie mínima que permite ingresar el sistema es 0,01 y no puede ser superior a la superficie registrada del predio.

| Pre-                                           | Ingreso Aviso de Quema         |
|------------------------------------------------|--------------------------------|
| Datos del Predio                               |                                |
| lombre:*                                       | FUNDO LA ESPERANZA             |
| ?ol:*                                          | 551-017                        |
| Superficie:*                                   | 138                            |
| Comuna:*                                       | PAILLACO                       |
| Referencias UTM:                               | CAMINO PAILLACO 670967 5567347 |
| Jnidad de Carabineros más cercana:             | 1° Comisaria Valdivia 🔻        |
| Datos del Propietario y Solicitante            |                                |
| C.I. Propietario:*                             | 7672402-4                      |
| C.I. Interesado:*<br>Distos de la guerra       | 7672402-4                      |
| Días anteriores para avisar antes de guemar:   | 20                             |
| )uración máxima del neriodo de la quema:       | 50                             |
| echa Desde:*                                   |                                |
| eena beste.                                    | 10-oct-2014                    |
| echa Hasta:*                                   | dd-mm-aaaa                     |
| lora de inicio de la quema en el día:*         |                                |
| lora de término de la guerna en el día:*       |                                |
|                                                |                                |
| Remas Agricolas                                | Sup (ha)                       |
| Ramas y material lenosos en terrenos agricolas | Sup (na):                      |
| 🔲 Vegetación viva en terrenos agrícolas        | Sup (ha):                      |
| — De rastrojos de Trigo                        | Sup (ha)                       |
| 💭 De rastrojos de Maíz                         | Sup (ha)                       |
| 🗌 De rastrojos de Cebada                       | Sup (ha):                      |
| De rastroios de Otros                          | Sup (ba)                       |
| De desechos de podas                           | Sup (ha)                       |
| Rastroio de Lupino o Rans                      | Sup (ha)                       |
|                                                | Sup (inc) .0                   |
|                                                | o lotal o                      |
| )uemas Forestales                              |                                |
| Vegetación en Terrenos Forestales              | Sup(ha):                       |
| Especies vegetales en plantaciones forestales  | Sup (ha):                      |
| Desechos explotación Pino insigne              | Sup (ha):                      |
| Desechos explotación Eucalipto                 | Sup (ha):                      |
| Desechos explotación Otras Especies            | Sup (ha) : 0                   |
| 🗌 Desechos podas y raleos de Pino insigne      | Sup (ha):                      |
| Desechos podas y raleos Eucalipto              | Sup (ha):                      |
| Desechos podas y raleos Otras especies         | Sup (ha) : 0                   |
| 📄 Vegetación muerta para recuperar suelos      | Sup (ha) : 0                   |
| degradados (INDAP-Región de Aisén)             | Total :                        |
|                                                |                                |
|                                                | apostar Continuar              |

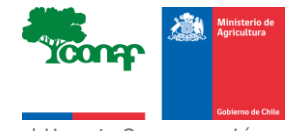

Una vez ingresado los datos vamos a "Continuar", donde se abrirá una ventana de verificación de las condiciones. Si no cumple las condiciones en su totalidad, el sistema le indicará que el predio se encuentra con restricciones para ejecutar un aviso. Para continuar con el aviso, debe cumplir las condiciones en su totalidad.

| Condición                                                         | Estado                                                | El Sistema Sugiere: |
|-------------------------------------------------------------------|-------------------------------------------------------|---------------------|
| ¿El predio se encuentra sin solicitudes en trámite?               | 2                                                     |                     |
| ¿Situación del Interesado es Adecuada?                            |                                                       |                     |
| ¿No existen Restricciones en la(s) clase(s) de quema señalada(s)? | <b>v</b>                                              |                     |
| ¿Predio de Bajo Riesgo Actualmente?                               | <ul> <li>Presencia de poblaciones cercanas</li> </ul> |                     |
| ¿No existen Restricciones en la Fecha/Horario señalada?           |                                                       |                     |
| ¿La cantidad a quemar es mayor que el permitido ?                 |                                                       |                     |

Si continuamos con el aviso, ingresamos a una ventana donde se muestran diferentes datos, tales como:

- Datos del predio
- Datos del Interesado
- Detalles de la quema
- Datos de contacto. Aquí podrá actualizar sus datos de medio de contacto; dirección; teléfono fijo o móvil y correo electrónico

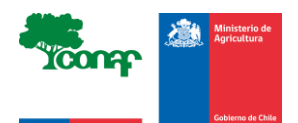

| Datos del Pr                                      | edio                                                                                                    |  |  |  |
|---------------------------------------------------|----------------------------------------------------------------------------------------------------|--|--|--|
| Nombre:*                                          | FUNDO LA ESPERANZA                                                                                                    |  |  |  |
| Superficie (hal-*                                 | 138                                                                                                    |  |  |  |
| Mapa<br>Redio/Comuna:                             |                                                                                                    |  |  |  |
| Pol/es/                                           | 551.017                                                                                                    |  |  |  |
| Dirección:                                        |                                                                                                    |  |  |  |
| Comuna:                                           |                                                                                                    |  |  |  |
| Bendesia:                                         | 1 ANRO                                                                                                    |  |  |  |
| Provincia.                                        |                                                                                                    |  |  |  |
| Region:                                           |                                                                                                    |  |  |  |
| Unidad de<br>Carabineros<br>más cercana:          | 7072024<br>2° Comisaria Valéhia                                                                                                    |  |  |  |
| Datos Intere                                      | sado                                                                                                    |  |  |  |
| Rut:                                              | 7672402-4                                                                                                    |  |  |  |
| Nombre:                                           | MARIA BERTIN NOACK                                                                                                    |  |  |  |
| Tipo de<br>Tenencia:                              | Propietario                                                                                                    |  |  |  |
| Detalles Que                                      | ma                                                                                                    |  |  |  |
| Quemas Agrícol                                    | 8                                                                                                    |  |  |  |
| Vegetación viva<br>en terrenos<br>agrícolas:      | 1 ba.                                                                                                    |  |  |  |
| Total:                                            | 1 ha.                                                                                                    |  |  |  |
| Referencias de l                                  | a Quema                                                                                                    |  |  |  |
| Fecha<br>Solicitada:                              | 10-oct-2014                                                                                                    |  |  |  |
| Fecha<br>Asignada:                                | 10-oct-2014                                                                                                    |  |  |  |
| Fecha Termino:                                    | 15-ect-2014                                                                                                    |  |  |  |
| Hora de Inicio:                                   | 11-11                                                                                                    |  |  |  |
| Hora de<br>Término:                               | 13-13                                                                                                    |  |  |  |
| Medidas<br>Sugeridas:                             | Oberá dobrene e de una el dege o publicari a quema i se presentan las ignientes conficiense 51 la columa de humo es proyecta hecia poblidado, caretera, líneas de<br>tumminán y de abunción de asengla eláctica Counce in sucha viso ne en el ta cara Cando e aixata responsatura tapariante a ta presenta de tumentida y de abunción de su de esta de tumber en la ta cara Cando e aixata responsatura tapariante a la columa de tumentida y de abunción de su de esta de sucha sucha tenera la cara<br>En caso de emergencia de incendio teresta avise a 120. Debe nois a sus vecinos, canabinero y Bemberos sobre el día y la horas en que nalizada fa quema. Debe mantenere a tento<br>una posible supensión de luto de lutogo porparte de COMAF, la que esta comunicada mediante algún medio de dífusion (menajes de texto, conacto telefanico; radio lo cal, etc.)<br>Después de realizada la quema y antes de abandona el área, debe cerciorase que el fuego haya, quedado bien agagado Altológ (Debe realizar pueba de encendido para evaluar el<br>comportamiento del Humo Debe ratizata la quema en forma secuencial, un sector a la vez. |  |  |  |
| Datos de Co                                       | ntacto                                                                                                    |  |  |  |
| Medio de<br>Contacto en<br>caso de<br>suspensión: | © Dir Particular<br>□ T. Mövil<br>□ T. Fijo<br>□ E-Mail                                                                                                    |  |  |  |
| Dirección:*                                       | FDO. LA ESPERANZA PAILLACO                                                                                                    |  |  |  |
| Teléfono Fijo:                                    |                                                                                                    |  |  |  |
| Teléfono Móvil:                                   | 91532120                                                                                                    |  |  |  |
| Correo<br>Electrónico:                            |                                                                                                    |  |  |  |
| 8                                                 | Cancelar Continuar                                                                                                    |  |  |  |

Una vez ingresado los datos necesarios, vamos a "Continuar", donde se abrirá una ventana para ingresar datos como:

- Objetivos de la quema
- Topografía
- Exposición
- Disposición vegetación
- Tipo de encendido
- Cortafuegos
- Disponibilidad de agua
- Acceso de vehículo
- Distancia de terrenos forestales o cerros
- Distancia de casas o construcciones
- Número de personas que efectúan la quema

Nota: Aquellos campos que están con asterisco (\*) son de carácter obligatorio. En el caso de Topografía si selecciona la alternativa "Plano" no debe seleccionar "Exposición".

- Para más información ver anexo.

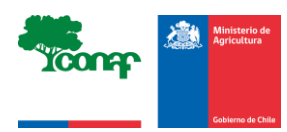

| Datos de la Quema                            |                                                                                |
|----------------------------------------------|--------------------------------------------------------------------------------|
| Objetivos de la Quema:*                      |                                                                                |
|                                              | Reducción del peligro de incendios forestales                                  |
|                                              | Eliminación de vegetación antes de sembrar o plantar                           |
|                                              | Control de enfermedades o plagas                                               |
|                                              | Limpia o construcción de caminos, canales y cercos                             |
|                                              | Mejoramiento de forraje para ganado                                            |
|                                              | Control de especies consideradas perjudiciales                                 |
|                                              | Mantención vio construcción de corta fuegos                                    |
|                                              | Maneio de plantacioner forestaler                                              |
|                                              |                                                                                |
|                                              | Especificar                                                                    |
| Topografía:*                                 |                                                                                |
|                                              | Plano                                                                          |
|                                              | Con pendiente                                                                  |
|                                              | Ondulado                                                                       |
|                                              | Quebrado                                                                       |
|                                              | Escarpado                                                                      |
| Exposición:*                                 | n N N N N N N N N N N N N N N N N N N N                                        |
|                                              | s                                                                              |
|                                              |                                                                                |
|                                              |                                                                                |
| Disposición Vegetación:*                     |                                                                                |
|                                              | En Tajas, a distancia de 2 o 3 metros entre ellas, perpendicular a la pediente |
|                                              | Apilada en monticulos dispersos a través del terreno                           |
| Tipo de Encendido:*                          | Dispersos como una masa en todo el terreno (Como quedó después de ser cortado) |
|                                              | Central                                                                        |
|                                              | En Fajas                                                                       |
|                                              | Por puntos                                                                     |
|                                              | En Cuña                                                                        |
| Cortafuegos:*                                | Ríos                                                                           |
|                                              | Canales                                                                        |
|                                              | Roqueríos                                                                      |
|                                              | Caminos                                                                        |
|                                              | Senderor                                                                       |
|                                              |                                                                                |
|                                              |                                                                                |
| Disponibilidad de Agua:*                     | Construidos para la quema                                                      |
|                                              | No hay                                                                         |
|                                              | Motobomba                                                                      |
|                                              | Carro Cisterna                                                                 |
|                                              | Tambor Agua                                                                    |
|                                              | Aljibe                                                                         |
|                                              | Acequia                                                                        |
|                                              | Estero o río                                                                   |
|                                              | Lago o laguna                                                                  |
|                                              | Tractor con estangue de agua                                                   |
|                                              | Pozo e similar                                                                 |
| Acceso de Vehículos:                         | No Posee 🔻                                                                     |
| Distancia a terrenos forestales o cerros:    | m.                                                                             |
| Distancia casas o construcciones :           | m.                                                                             |
| Número de personas que efectuarán la quema:* |                                                                                |
|                                              |                                                                                |
|                                              | Cancelar Continuar                                                             |

Si se crea el aviso de forma correcta, nos dará un comprobante, que debemos imprimir, y no olvidar tenerlo presente en el momento de realizar la quema.

Estimado Usuario,

Se ha creado en forma satisfactoria el Aviso de Quema Controlada N° 5/10-/14

Recuerde imprimir este comprobante y tenerlo presente en el lugar donde realizará la quema

Al presionar "Imprimir", nos mostrará el comprobante que debemos tener presente en el lugar donde se realizará la quema.

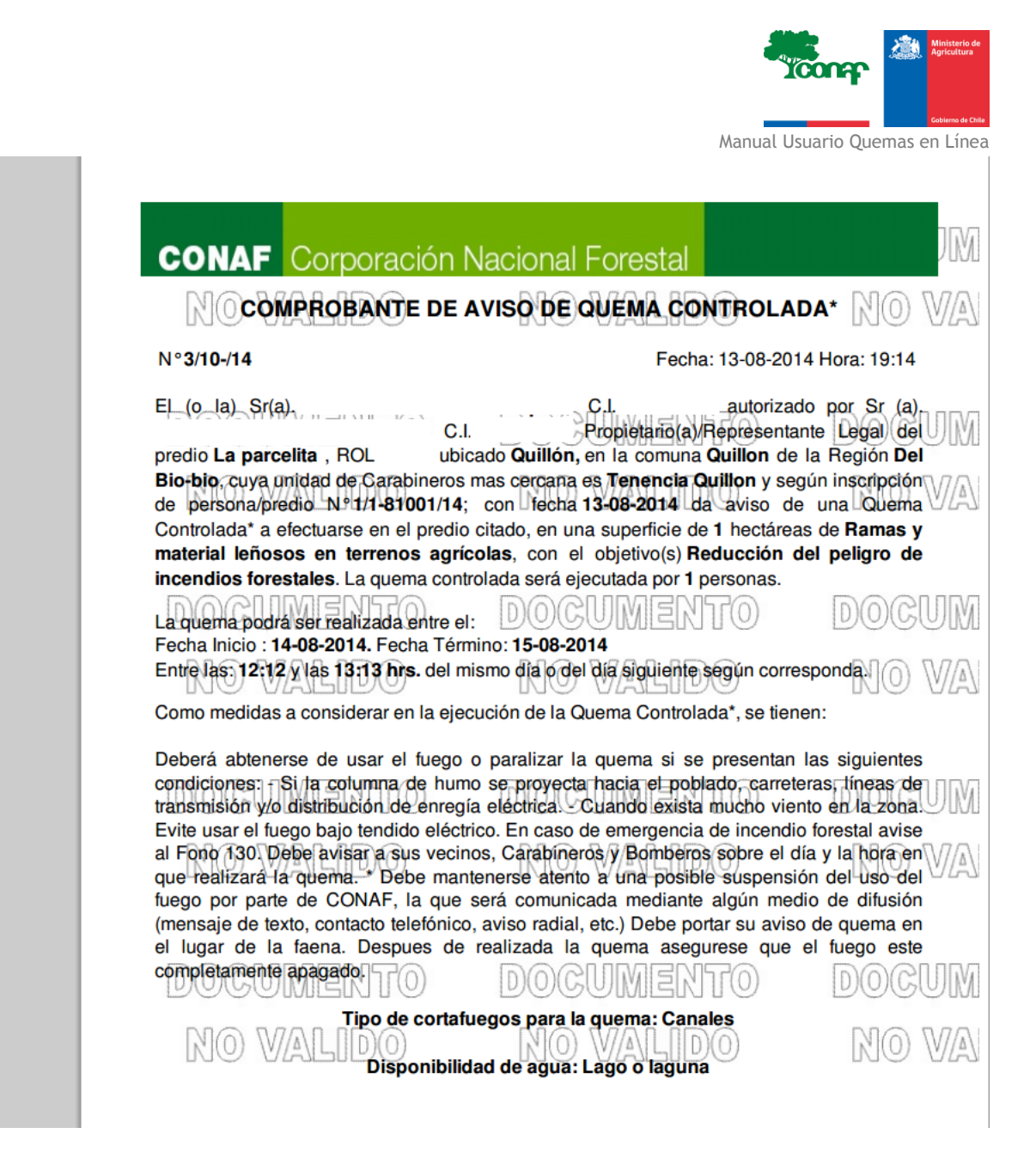

#### 5.1.2.Confirmar

Otra acción que podemos realizar es confirmar un aviso de quema vigente, una vez que una persona autorizada solicitó un aviso de quema, deberá luego confirmar los datos que ingreso en el aviso de quema (superficie y tipo de residuo) si desea volver a tramitar nuevamente un comprobante de quema.

| SITUACIONES PREDIOS REGISTRADOS |         |          |                        |                         |           |
|---------------------------------|---------|----------|------------------------|-------------------------|-----------|
| Nombre                          | Rol     | Comuna   | Calificación de predio | Estado Ult. Aviso Quema | Acción    |
| FUNDO LA ESPERANZA              | 551-17  | PAILLACO | Baja                   | Aviso de quema vigente  | Confirmar |
| FUNDO LA ESPERANZA              | 551-017 | PAILLACO | Baja                   | Aviso de quema Cerrado  | Nuevo     |

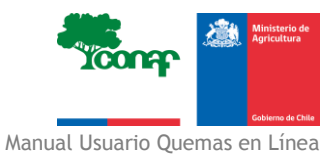

Si presionamos "Confirmar", se abrirá el siguiente formulario.

| Aviso Ejecución de Quema          |      |  |  |  |
|-----------------------------------|------|--|--|--|
| Formulario de Confirma            | cion |  |  |  |
| ¿Se realizo la quema ?:*          | Si 🔻 |  |  |  |
| ¿Desea realizar la quema ? : Si ▼ |      |  |  |  |
| Cancelar Conti                    | nuar |  |  |  |
| sistema.saq@cona                  | f.cl |  |  |  |
|                                   |      |  |  |  |

En este formulario tenemos distintas opciones para confirmar la quema:

- ¿Se realizó la quema? Si su respuesta es "Sí", podemos ir a "Continuar" y se finalizará el proceso de aviso de quema.
- ¿Se realizó la quema? Si su respuesta es "No", se habilitará la respuesta a una segunda pregunta.
- ¿Desea realizar la quema? Si la respuesta es "Sí" se abrirá una ventana para editar los datos de quema, tales como, la fecha, la superficie a quemar, el tipo de residuo a quemar, etc.
- ¿Desea realizar la quema? Si la respuesta es "No", podemos ir a "Continuar" y se finalizará el proceso de aviso de quema.

### 5.2. Ver mis datos

En la esquina superior izquierda, encontrara un menú desplegable, donde podrá realizar distintas funciones.

| Menú                                     |
|------------------------------------------|
| Ver mis Predios (Inicio Oficina Virtual) |
| Ver mis Datos                            |
| Calendario de Quemas                     |
| Cambiar Contraseña                       |

Si usted hace clic en "Ver mis Datos", se despliega la siguiente ventana, donde podrá modificar sus datos personales.

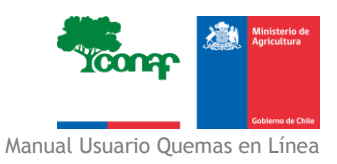

| Datos Usuario               |                      |  |  |  |  |  |
|-----------------------------|----------------------|--|--|--|--|--|
| RUT:                        | 1111111-1            |  |  |  |  |  |
| Nombre (*):                 | Usuario              |  |  |  |  |  |
| Apellido (*):               | Prueba               |  |  |  |  |  |
| E-mail:                     | saqenlinea@gmail.com |  |  |  |  |  |
| Teléfono (ej: 02-88888888): | 0000000              |  |  |  |  |  |
| Movil (ej: 09-8888888):     | 0000000              |  |  |  |  |  |
| Direccion :                 | 0000000              |  |  |  |  |  |
| Region :                    | DE TARAPACA          |  |  |  |  |  |
| Provincia :                 | IQUIQUE V            |  |  |  |  |  |
| Comuna :                    | ALTO HOSPICIO V      |  |  |  |  |  |
| Medio de Contacto :         | E-Mail 🔻             |  |  |  |  |  |
| Cancelar Grabar             |                      |  |  |  |  |  |
| sister                      | ma.sag@conaf.cl      |  |  |  |  |  |

## 5.3. Calendario de Quemas

Si usted entra en el menú "Calendario de Quemas", se despliega la siguiente página.

| Menú                                     |
|------------------------------------------|
| Ver mis Predios (Inicio Oficina Virtual) |
| Ver mis Datos                            |
| Calendario de Quemas                     |
| Cambiar Contraseña                       |

En el siguiente ejemplo, debe seleccionar la región, y entrará a la página web (http://alternativasquemas.conaf.cl) donde podrá seleccionar la región a consultar y ahí encontrara las oficinas para realizar trámites de CONAF y el calendario de quema.

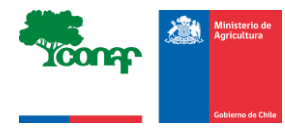

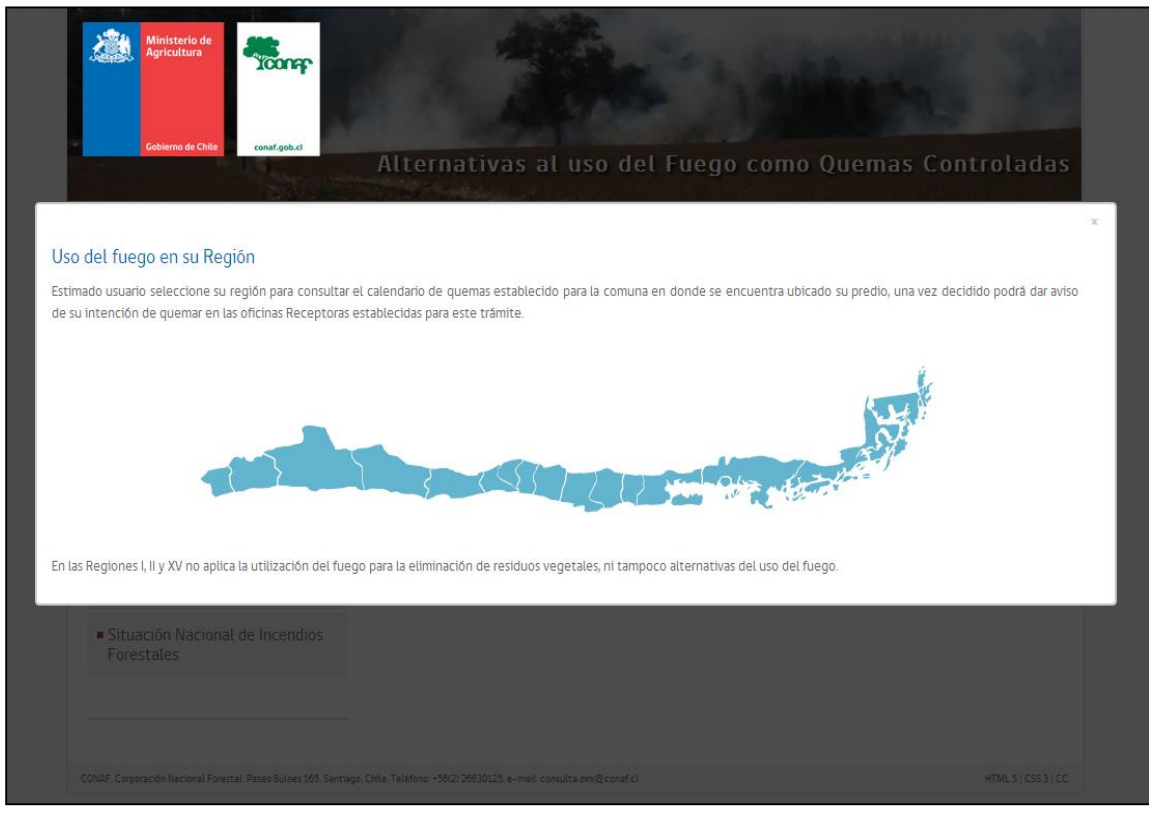

En la imagen siguiente encontrará el calendario de quemas vigente correspondiente a su región.

#### Calendario de Quemas Periodo 2014-2015

Calendario vigente según resolución Nº473 del 16 de Octubre del 2014. No obstante, la Corporación Nacional Forestal, podrá suspender el uso del fuego temporalmente si estima que las condiciones, meteorológicas, alta ocurrencia de incendios forestales o cuando las medidas y condiciones técnicas de la quema no aseguren mantener el fuego bajo control, por emergencias imprevistas y eventos sociales masivos.

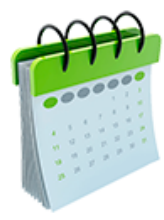

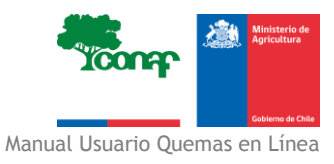

## 5.4. Cambiar contraseña

En la pestaña "Cambiar Contraseña"

| Menú                                     |
|------------------------------------------|
| Ver mis Predios (Inicio Oficina Virtual) |
| Ver mis Datos                            |
| Calendario de Quemas                     |
| Cambiar Contraseña                       |

Visualizará el siguiente menú, donde podrá cambiar su contraseña, recuerde que debe respetar el siguiente formato:

- Al menos, 1 debe ser mayúscula (A, B, C, etc.)
- Al menos, 1 debe ser minúscula (a, b, c, etc.)
- Al menos, 1 debe ser alfanumérico (-, +,\*, / etc.)
- Al menos, 1 debe ser número (1, 2,3, etc.)

| Actualización contraseña Usuario<br>Para actualizar la contraseña, debe ingresar la actual contraseña y luego la nueva contraseña |                        |         |  |   |  |  |  |          |
|----------------------------------------------------------------------------------------------------|------------------------|---------|--|---|--|--|--|----------|
|                                                                                                    |                        |         |  |   |  |  |  | Usuario: |
| Contraseña actual                                                                                                    |                        |         |  |   |  |  |  |          |
| Nueva Contraseña                                                                                                    | R                      | epetir: |  | 1 |  |  |  |          |
|                                                                                                    | mínimo 8, máximo 12 ca | acteres |  |   |  |  |  |          |
| Actualizar                                                                                                    |                        |         |  |   |  |  |  |          |

## 5.5. Información de Predios

Es posible ver la información que tenemos en el portal de nuestros predios, debemos hacer clic en el número de rol, tal como nos muestra la siguiente imagen.

| SITUACIONES PREDIOS REGISTRADOS |         |          |                        |                         |             |  |  |
|---------------------------------|---------|----------|------------------------|-------------------------|-------------|--|--|
| Nombre                          | Pol     | Comuna   | Calificación de predio | Estado Ult. Aviso Quema | Acción      |  |  |
| FUNDO LA ESPERANZA              | 551-17  | PAILLACO | Baja                   | Aviso de quema vigente  | 😰 Confirmar |  |  |
| FUNDO LA ESPERANZA              | 551-017 | PAILLACO | Baja                   | Aviso de quema vigente  | 😰 Confirmar |  |  |
|                                 | 1       |          |                        |                         |             |  |  |

Si hacemos clic en el número de rol, ingresaremos a una página que nos mostrara la información de los predios asociados al usuario.

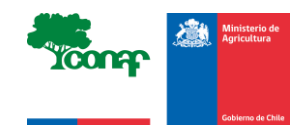

Datos Generales Propietarios Coordenadas Inscripción al SAQ y su calificación Avisos de Quema Controlada, Mapa predio/quema Mapa predio Google Visitas a Terreno, Fiscalizacion

| Datos Generales          |                    |  |  |  |  |  |
|--------------------------|--------------------|--|--|--|--|--|
| Nombre:                  | FUNDO LA ESPERANZA |  |  |  |  |  |
| Superficie:              | 138 ha.            |  |  |  |  |  |
| Roles de Avalúo:         | 551-017            |  |  |  |  |  |
| Región:                  | De Los Ríos        |  |  |  |  |  |
| Provincia:               | Valdivia           |  |  |  |  |  |
| Comuna:                  | PAILLACO           |  |  |  |  |  |
| Localización específica: | CAMINO PAILLACO    |  |  |  |  |  |

**Importante:** Si nos dirigimos a la pestaña "Avisos de quema controlada" visualizaremos la información de quemas anteriores y el estado de ellas.

Datos Generales Propietarios Coordenadas Inscripción al SAQ y su calificación Avisos de Quema Controlada. Mapa predio/quema Mapa predio Google Visitas a Terreno, Fiscalizacion

| Avisos de Que      |                       |                 |                  |               |          |  |
|--------------------|-----------------------|-----------------|------------------|---------------|----------|--|
| Número             | Fecha/Hora de Ingreso | Fecha de Inicio | Fecha de Término | Horario       | Estado   |  |
| 197/10-63245212/09 | 12-04-2009 20:00      | 12-04-2009      | 12-05-2009       | 14:00 - 09:00 | Aprobado |  |
| 308/10-63245212/11 | 06-12-2011 08:24      | 05-12-2011      | 17-12-2011       | 07:00 - 14:00 | Aprobado |  |
| 6/10-/14           | 09-10-2014 09:26      | 09-10-2014      | 14-10-2014       | 11:11 - 13:13 | Aprobado |  |

En este caso, la persona tiene tres predios con aviso de quema aprobados.

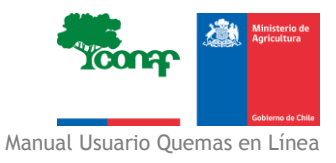

## ANEXOS.

#### PARA EFECTUAR UNA QUEMA.

#### FACTORES A CONSIDERAR:

- Temperatura
- Viento
- Vegetación
- Cortafuegos
- Terreno
- Horario Disponible
- Personal
- Encendido.

#### ¿Qué es un cortafuego?

Faja del terreno que carece de vegetación combustible y que rodea el sector a quemar. Sirven como cortafuegos los ríos, esteros, requeríos, caminos, senderos, canales y otros. También son cortafuegos las fajas de terreno donde se ha cortado y raspado toda la vegetación, a mano o con maquinaria. Su ancho depende de la altura del desecho a quemar existente al interior del cortafuego. En general es posible señalar que deberá corresponder, a lo menos al doble de su altura.

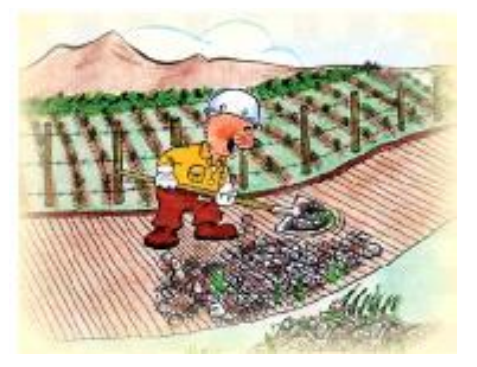

#### TIPOS DE VEGETACION:

Agrícola

- Rastrojos de Maíz, cebada trigo etc.
- Desechos de podas
- Ramas y material leñoso
- Vegetación viva

#### Forestal

- Desechos de explotación
- Desechos de Podas
- Vegetación muerta.

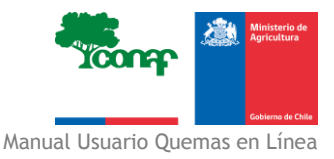

#### DISPOSICIÓN DE LA VEGETACIÓN

**A.** Disponer fajas con una distancia de 2 a 3 metros, entre una y otra, ubicadas en sentido perpendicular a la pendiente (de lado a lado) o en sentido paralelo a la pendiente (de arriba hacia abajo) si es una ladera. Si es un terreno plano en sentido perpendicular al viento.

B. Disponer pilas dispersas a través del terreno.

**C.** Dispersarlos libremente y como una sola masa en todo el terreno, tal como quedó después de la cosecha.

**CONSIDERE:** Que si en el borde del terreno a quemar existen árboles, éstos se deben aislar del efecto del fuego.

Si se cortan debe ser hacia el interior de la zona a quemar y disponer lejos del borde para evitar que salten chispas a terrenos colindantes. Si el terreno está en pendiente, el árbol deberá ser volteado de modo que quede en sentido de la pendiente (de arriba hacia abajo) para evitar que ruede.

**D.** Los residuos forestales y agrícolas, se pueden incorporar y utilizar como material energético. Si amerita quemar, debe considerar además:

- Construir cortafuegos durante y finalizada la cosecha.
- Reducir al máximo la cantidad de residuos a eliminar.
- Segar el residuo a lo menos 2 metros desde el cortafuego hacia el interior.
- No acumular restos de residuos en el borde del cortafuego.

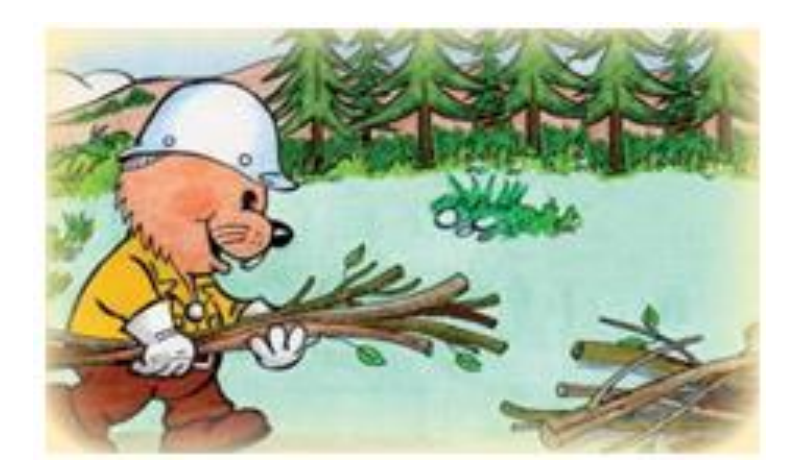

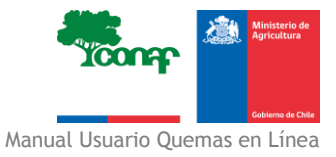

#### **TIPOS DE ENCENDIDO**

• **Central:** Utilizado sólo en terrenos planos o con muy poca pendiente y sólo para desechos pequeños. Se encienden varios puntos en el centro de la zona a quemar permitiendo que se unan hasta formar un solo fuego. No utilizarlo con viento o en laderas.

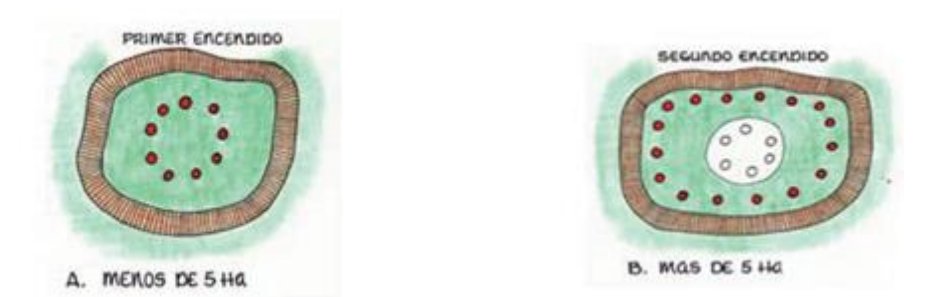

• En fajas: (de arriba abajo por la ladera). Primero se hace un encendido en contra desde un cortafuego. Después se inicia el fuego a favor quemando una a una las fajas de desecho.

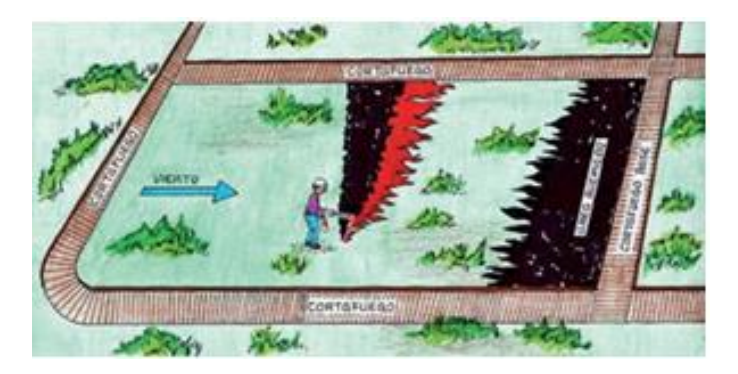

• Por puntos: Se inicia un fuego en contra desde un cortafuego. Luego a una cierta distancia de ese fuego y a partir de uno de los flancos se van encendiendo fuegos de lado a lado y con alguna separación. Mientras más cerca estén los puntos de encendido menor será el tamaño y la fuerza de los fuegos. Necesita de personal experimentado.

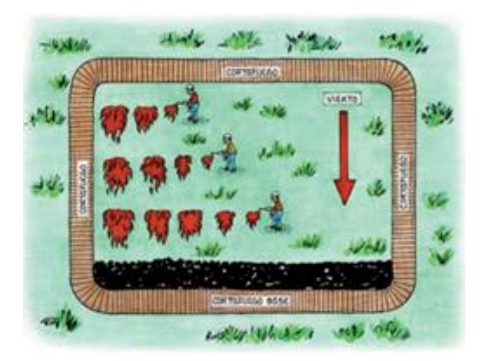

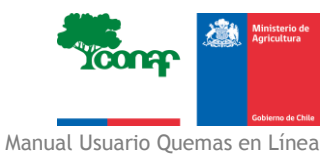

• En Cuña: Se encienden simultáneamente varios fuegos en el borde del cortafuego de más arriba o el más alejado del viento, a una cierta distancia unos de otros. El personal comienza a retroceder, quemando en línea a medida que avanza en contra del viento o desciende por la ladera. Usar sólo en desecho liviano. Requiere de viento constante y una perfecta coordinación del personal, tanto en los momentos de encendido como en su desplazamiento.

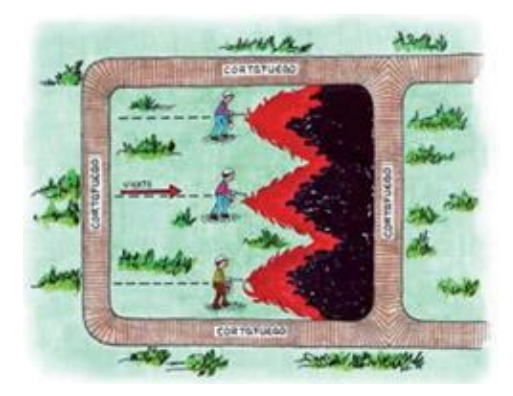